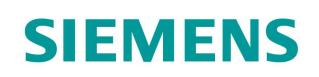

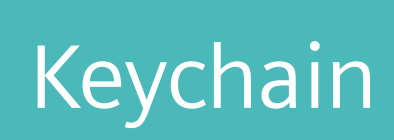

siemens.de/cnc4you

# Keychain

The CNC4you "keychain" was developed and designed by freelance trainer Hans-Peter Moser. This keychain is a turned part, which in addition to turning tools, was also machined using driven tools on the face and peripheral surfaces.

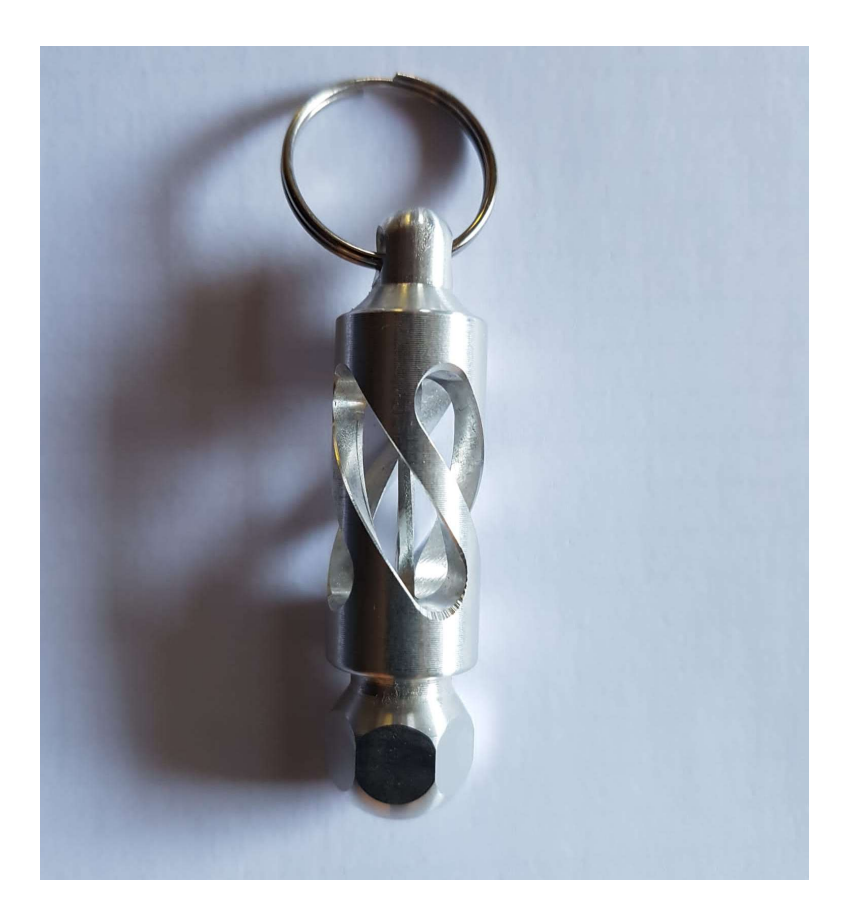

The completed keychain with ring (ring was purchased)

All the information required for the machining – such as tool data, machining plans and NC programs – are subsequently listed.

www.siemens.de/cnc4you

#### **Table of contents**

| 1 | Safety note                           | З |
|---|---------------------------------------|---|
| 2 | Preliminary comment                   | 3 |
| 3 | Workpiece, blanks/bill of materials   | 4 |
| 4 | Machines and machining plans          | 4 |
| 5 | Tools used                            | 4 |
| 6 | Fabricating the "keychain" workpiece  | 5 |
| 7 | Executing the ShopTurn machining plan | 6 |
| 8 | Mounting                              | 9 |
| 9 | Information in the Internet           | 9 |

### 1 Safety note

Handling machines involves dealing with a wide range of risks. This means that it is crucial that the legal and usual operational safety regulations are carefully observed when fabricating the CNC4you keychain.

#### 2 Preliminary comment

The following description addresses technicians who are familiar with CNC machines, and who have experience or knowledge about SINUMERIK CNC controls. All the technology data listed here correspond to the machines, tools, materials, machining plans and drawings used to craft this workpiece. When it comes to replication however, this only serves as an example because of the wide diversity of resources available in other workshops. Having said that, it should be possible in most cases to simply replicate this nifty and practical workpiece.

The program for the turned part was generated and tested on a CNC turning machine with C / Y axes and counterspindle. The machine was equipped with a SINUMERIK 828D with the ShopTurn user interface. There is a special NC program for turning without a Y axis.

Generally, the program can be simply adapted to other SINUMERIK versions, for example, other SINUMERIK Operate software releases. A simulation and necessary changes – for example the zero points and the clamping depth in the counterspindle clamping jaws – should always be performed.

All programs and machining descriptions for the workpieces can be downloaded at no charge from **www.siemens.de/cnc4you**.

Here you can find the following files and formats for your keychain:

• ShopTurn machining plans

### **3** Workpiece, blanks/bill of materials

• Round aluminum bar Ø 20 mm

Approximately 150 mm of material is required to fabricate the keychain. When estimating the material, the area required to clamp the workpiece must also be taken into consideration.

The sample workpiece was machined with an unclamped length of 86 mm.

### 4 Machines and machining plans

CNC turning machine:

- Type: DOOSAN 2600SY
- CNC: SINUMERIK 828D with ShopTurn V 4.95
- ShopTurn machining plans:
  - SCHLUESSELANH\_GS\_01.MPF for machines with counterspindle
  - SCHLUESSELANH\_HS\_01.MPF for machines without counterspindle
  - SCHLUESSELANH\_OPERATE\_ST engraved instead of spiral grooves

#### 5 Tools used

Notice: When inserting tools in the tool revolver, ensure that a) there is adequate clearance for the driven tools and b) there is sufficient clearance between adjacent tools and the clamping jaws of the spindle and counterspindle!

### 5.1 Tools for the lathe

| Tool/short name   | Description                                                                                                    |
|-------------------|----------------------------------------------------------------------------------------------------|
| ANSCHLAG D20      | Suitable tool as end stop for setting the unclamped length                                                                                             |
| FINISHING_T35 A   | Outer turning tool with a finishing plate, finishing tool, main spindle                                                                                |
| CUTTER_8          | Driven tool for face machining, 8 mm milling tool, 3 cutting edges                                                                                     |
| FRAESER D6 MA     | Driven tool for peripheral machining, 6 mm<br>milling tool, 3 cutting edges                                                                            |
| NC-FASER D8 G90   | Driven tool for peripheral machining<br>Chamfering-milling tool with 90 degree cutting<br>edge angle, 8 mm diameter (also used as<br>engraving cutter) |
| BOHRER D4 MA      | Driven tool for peripheral machining, 4 mm drill                                                                                                    |
| PLUNGE_CUTTER_3 A | 3 mm parting tool                                                                                                    |
| SCHLICHT_GS       | Outer turning tool with a finishing plate, counterspindle                                                                                              |

### 6 Fabricating the "keychain" workpiece

#### 6.1 Machining steps at the turning machine

- 1. Approach the machine reference point.
- 2. Read-in the machining plan: SCHLUESSELANH\_HS\_01.MPF (or SCHLUESSELANH\_GS\_01.MPF, if a counterspindle can/should be used).
- 3. For turning machines without Y axis, the engraving steps on the surfaces of the hexagon head of the keychain should be commented-out; they can only be implemented on machines equipped with Y axis. The corresponding program section is marked in the part program in the form of a comment.
- 4. Read-in the tool list SCHLUESSELANH\_\_TMZ.INI (only possible if OPTION is available)
- 5. Measure the tool internally and externally, depending on the functionality available
- 6. Insert tools in the magazine.
- 7. Start the part program, the tool functioning as end stop is positioned, machine is stopped.
- 8. Pull the workpiece to the end stop (unclamped length, approx. 86 mm) NOTE: *Here there is a risk of injury!*
- 9. Check the work offsets programmed in the part program and if required adapt to the machine configuration the same is true for the clamping depth in the counterspindle.
- 10. Perform the simulation.
- 11. Start fabrication, work through the machining plan.
- 12. Remove the workpiece

# 7 Executing the ShopTurn machining plan

## 7.1 Executing the ShopTurn machining plan "SCHLUESSELANH\_HS\_01.MPF"

When machining on machines equipped with counterspindle and with ShopTurn machining plan "SCHLUESSELANH\_GS\_01.MPF, the procedure is essentially the same. The only difference is that when parting, the workpiece is transferred to the counterspindle and the back of the workpiece is subsequently finished.

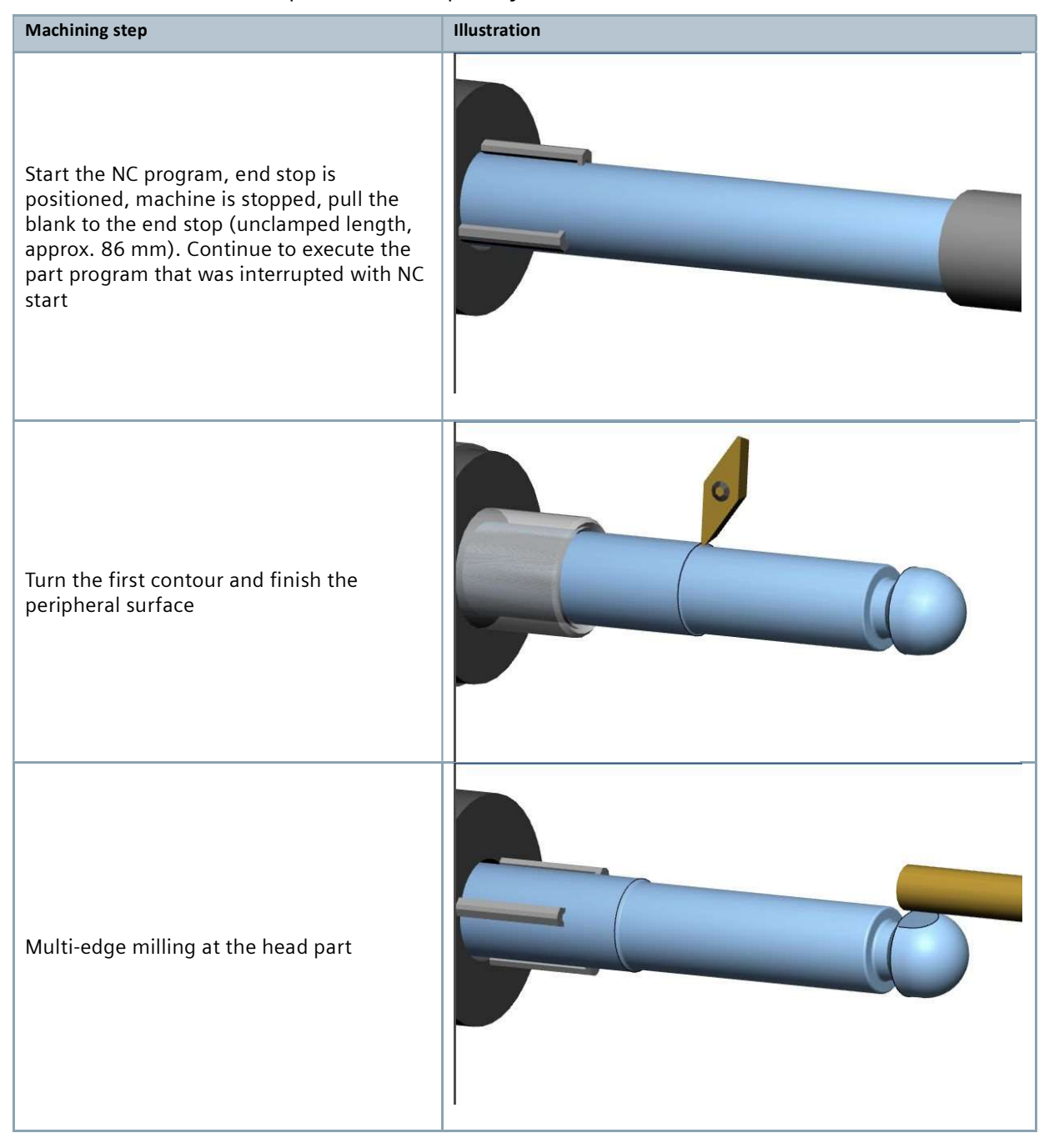

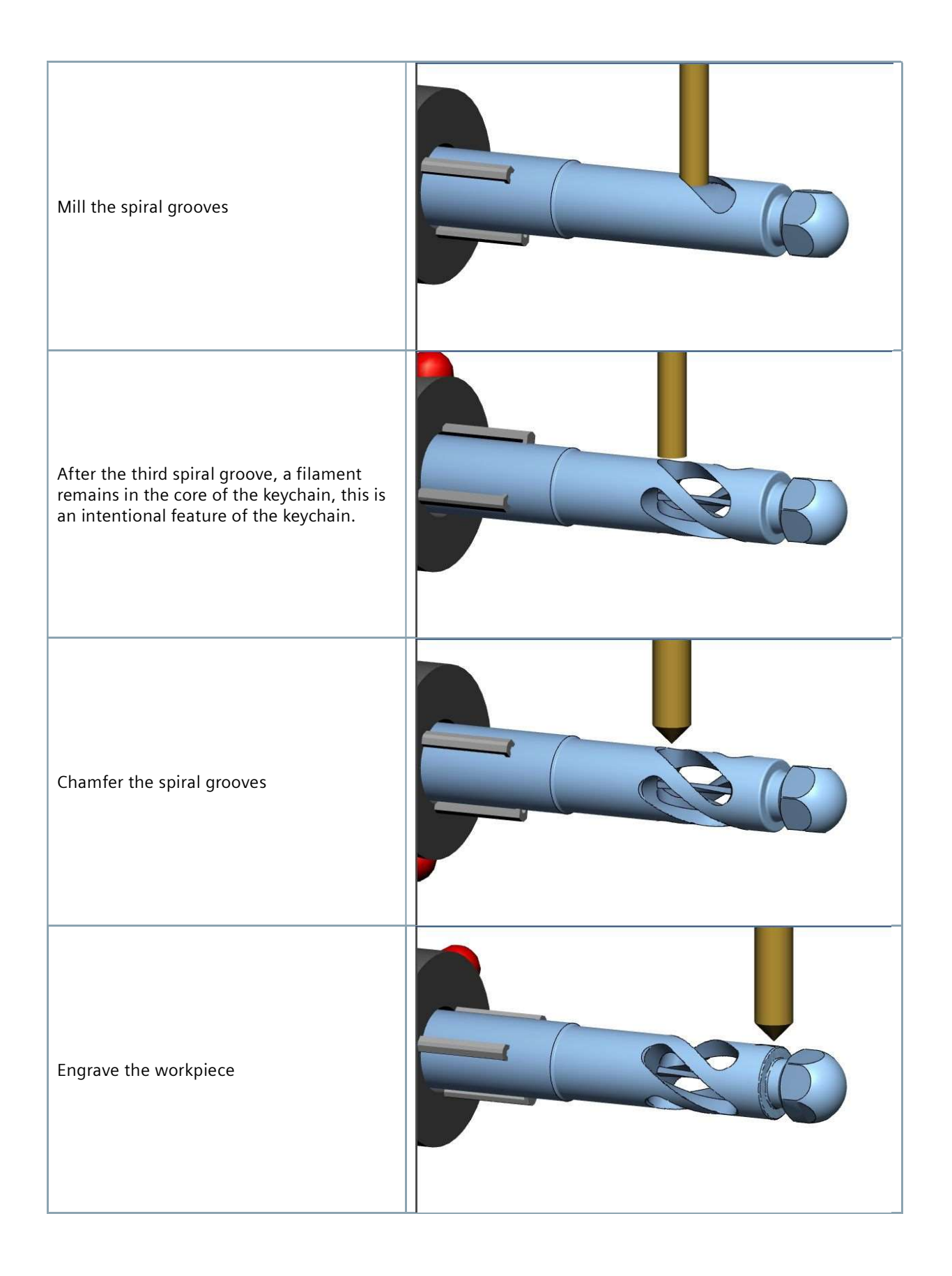

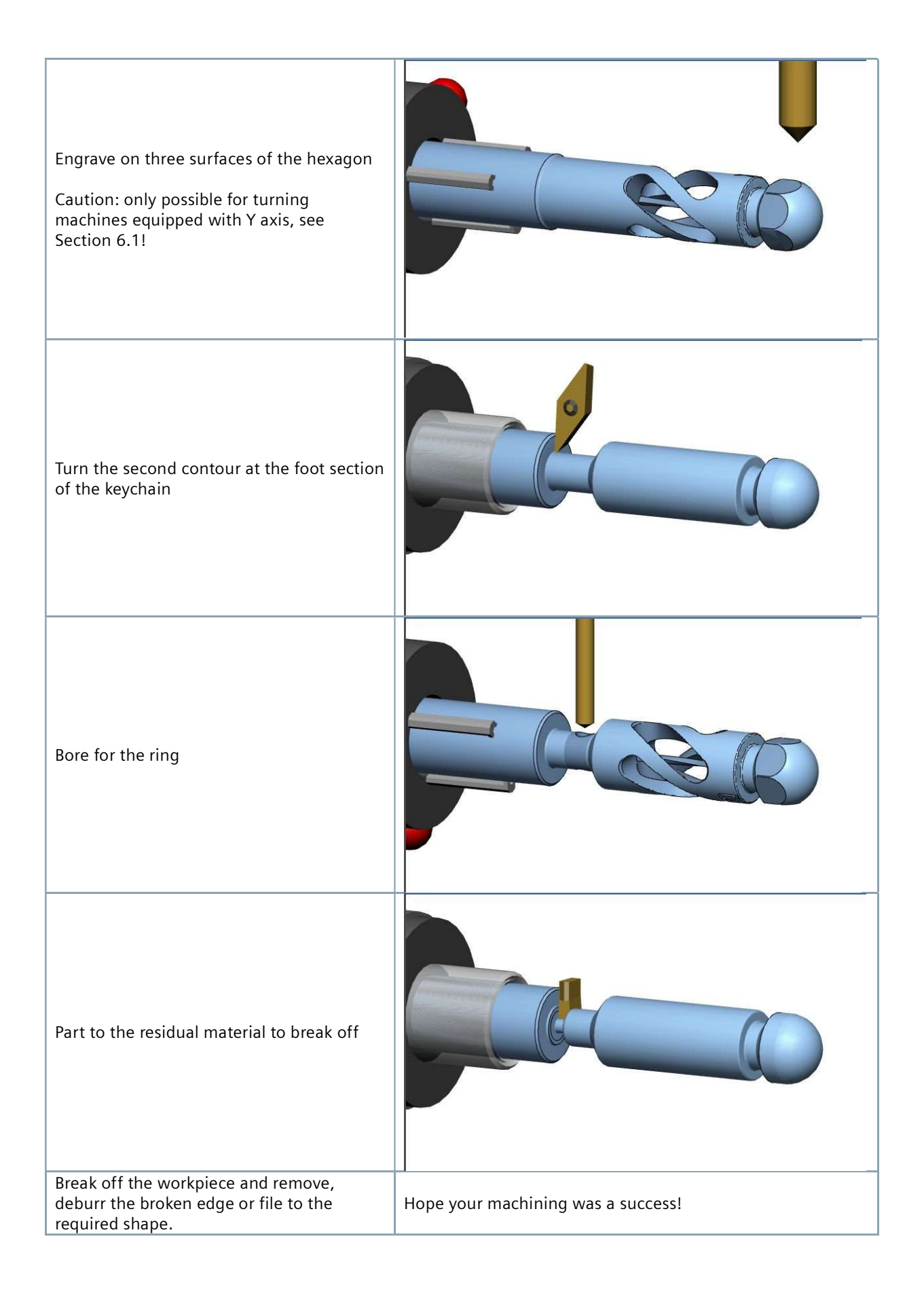

### 8 Mounting

Add an existing/purchased ring to the keychain.

### **9** Information in the Internet

### **Published by**

Digital Experience and Application Center (DEX) Frauenauracher Str. 80 91056 Erlangen

### Design of the parts, development of the machining plans for machining

Hans-Peter Moser Certified freelance trainer for SINUMERIK info@moser-cnc-training.de

### Manuals and information of Siemens AG

Manuals and detailed information about our products are provided at the following websites:

- Siemens Industry Online Support: (https://support.industry.siemens.com/cs/document/108464614)
- Service- & Support Portal: https://support.industry.siemens.com
- SINUMERIK website: www.siemens.de/sinumerik